## ログイン方法のご案内

◎スマートフォン版より、ログインする方法

・ホームページ上の「スマートフォンの方はこちら」をクリックしてください。

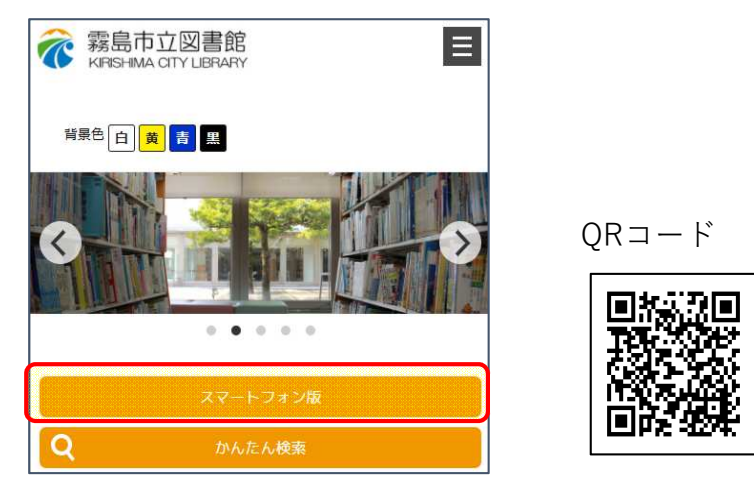

※スマートフォン版URL

https://www.lib-kirishima.jp/opw/OPS/OPSINDEX.CSP?DB=LIB

- ・スマートフォン用ページの「ログイン」または「利用者ページ」をクリックしてください。
- ・ ログイン認証ページが表示されますので、利用券番号とパスワードを入力してください。

| ■ 霧島市立図書館 ■          |                                  |
|----------------------|----------------------------------|
| Lログアウト中              | トログイン                            |
| 、 メニュー一覧             | ▲ 霧島市立図書館                        |
| 🥄 利用者のページ            | ログイン認証                           |
| ■■ 休館日カレンダー          | 前の画面へ戻る                          |
|                      | 利用券番号とパスワードを入力し、ログインボタンを押してください。 |
|                      | 利用券番号                            |
| 「利用券番号」と             | パスワード                            |
| 「パスワード」を<br>入力してください | ログイン                             |

・ログイン後は、利用券番号が表示され、ログインボタンが「ログアウト」に変わります。

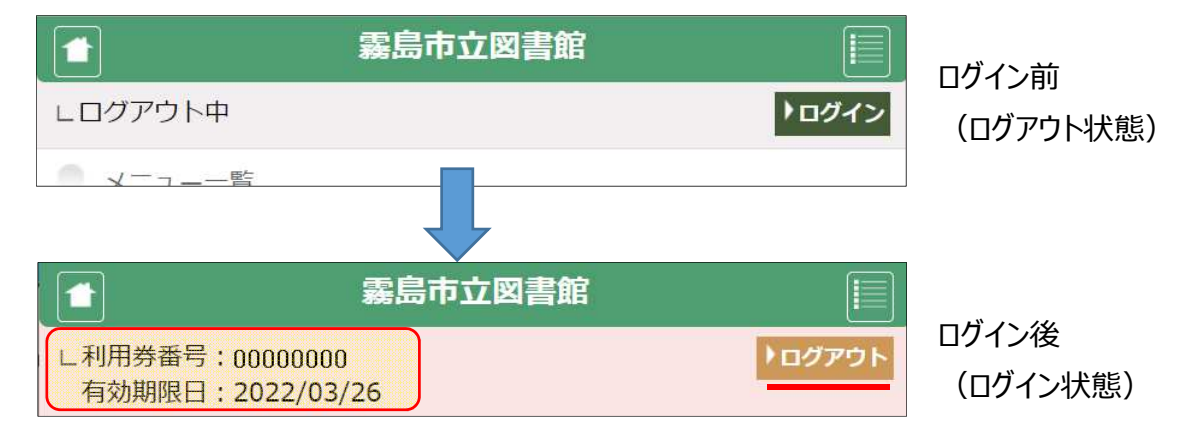